## 21. ?????

[??]ID??: 314 | ??: ???? | ?????: Thu, May 17, 2018 2:13 PM

## ?????

?????

## 

2. ??????????

| 至今回念            | New Device Alerts                                                                                                    |                                                                        |                                                            |              |                                   |       |  |  |  |
|-----------------|----------------------------------------------------------------------------------------------------|------------------------------------------------------------------------|------------------------------------------------------------|--------------|-----------------------------------|-------|--|--|--|
| 显示设置            | 当有人从一个新的设备登录你的账号,选择如何发出警告                                                                                                |                                                                        |                                                            |              |                                   |       |  |  |  |
| 速递首选项           | □ 短信至: ++++++++++++++++++++++++++++++++++++                                                                              |                                                                        |                                                            |              |                                   |       |  |  |  |
| 更改用户名           | ☑ 向 sjain1144+410@gmail.com 发送曲                                                                                          | 8件                                                                     |                                                            |              |                                   |       |  |  |  |
| 更改密码            | 更新受求提醒设置                                                                                                    |                                                                        |                                                            |              |                                   |       |  |  |  |
| 更改邮箱            |                                                                                                    |                                                                        |                                                            |              |                                   |       |  |  |  |
| 更改电话号码          | 您登录过的设备                                                                                                    |                                                                        |                                                            |              |                                   |       |  |  |  |
| 两步验证            | 如果你不认识的设备或IP,有人获得了对您的帐户未经授权的访问。你应该:                                                                                      |                                                                        |                                                            |              |                                   |       |  |  |  |
| 新设备             | • 删除如下设备<br>• 从所有其他位置登出                                                                                                  |                                                                        |                                                            |              |                                   |       |  |  |  |
|                 | ● 更似留妈<br>● 通过merchant_support@wish.com联系您的BD                                                                            |                                                                        |                                                            |              |                                   |       |  |  |  |
| 邮箱首选项           | <ul> <li>更改省码</li> <li>通过merchant_support@wish.co</li> </ul>                                                             | m联系您的BD                                                                |                                                            |              |                                   |       |  |  |  |
| 邮箱首选项<br>API 设置 | • 更仅密码<br>• 通过merchant_support@wish.co<br>这些都是你曾经登录过的设备。从下                                                               | m联系您的BD<br>面的设备登录时,你                                                   | 不会得到通知。                                                    |              |                                   |       |  |  |  |
| 邮箱首选项<br>API 设置 | <ul> <li>・更収留時</li> <li>・通过merchant_support@wish.cc</li> <li>这些都是你曾经登录过的设备。从下</li> <li>Device ●</li> </ul>               | m联系您的BD<br>面的设备登录时,你<br>Last Used Time ●                               | 不会得到通知。<br>First Used Time ❹                               | IP Address 💿 | Location                          | Remov |  |  |  |
| 邮箱首选项<br>API 设置 | • 更权咎码<br>• 通过merchant_support@wish.cc<br>这些都是你曾经登录过的设备。从下<br>Device ●<br>PC / Windows 7 / Chrome<br>57.0.2987 (current) | m联系您的BD<br>面的设备登录时,你<br>Last Used Time ●<br>2017-04-10<br>21:22:22 UTC | 不会得到通知。<br>First Used Time ●<br>2017-04-10<br>21:22:22 UTC | IP Address   | Location<br>O<br>United<br>States | Remo  |  |  |  |

??????????

2222222222Wish2222222222222/2222

1. ??"??"???

| 基本信息<br>显示设置<br>速递首选项<br>更改用户名<br>更改密码           | <ul> <li>New Device Alerts</li> <li>当有人从一个新的设备登录你的账号</li> <li>□ 短信至:</li></ul>                                                                                                    | <b>,选择如何发出警告</b><br><sup>8件</sup> |                            |              |                  |             |  |  |  |  |  |
|--------------------------------------------------|----------------------------------------------------------------------------------------------------|-----------------------------------|----------------------------|--------------|------------------|-------------|--|--|--|--|--|
| 更改邮箱<br>更改电话号码<br>两步验证<br>新设备<br>邮箱首选项<br>API 设置 | 寄码       您登录过的设备         如果你不认识的设备或IP,有人获得了对您的帐户未经授权的访问。你应该:         • 删除如下设备         • 删除如下设备         • 从所有其他位置登出         • 更改密码         • 通过merchant_support@wish.com联系您的BD         这些都是你曾经登录过的设备。从下面的设备登录时,你不会得到通知。 |                                   |                            |              |                  |             |  |  |  |  |  |
|                                                  | Device Ø                                                                                                    | Last Used Time 💿                  | First Used Time O          | IP Address O | Location<br>②    | Remove<br>2 |  |  |  |  |  |
|                                                  | PC / Windows 7 / Chrome<br>57.0.2987 (current)                                                                                                    | 2017-04-10<br>21:22:22 UTC        | 2017-04-10<br>21:22:22 UTC |              | United<br>States |             |  |  |  |  |  |
|                                                  | PC / Windows 7 / IE 11 (inactive)                                                                                                    | 2017-04-10<br>17:28:02 UTC        | 2017-04-10<br>17:28:02 UTC |              | United<br>States | 刪<br>除      |  |  |  |  |  |
|                                                  | 为了您的账户安全,请打开两步验证                                                                                                    | E.                                |                            |              |                  |             |  |  |  |  |  |
| 3. 2222222<br>• 2222<br>• 22"2                   | 2222222222222222<br>2222222<br>222222"22222222                                                                                                    |                                   |                            |              |                  |             |  |  |  |  |  |

• ?????????

\*\*\*Fin\*\*\*

## 222 : Holistic Tech - Thu, May 17, 2018 2:13 PM. 2222 4045 2

OURL: https://www.soldeazy.com/support/article.php?id=314